## 2024 KSC Monster Ski & Bike Swap & Sale @ RamsHead Base Lodge

Sale Days/Hours: Fri Oct 11<sup>th</sup> (5pm-8pm), Sat Oct 12<sup>th</sup> (9am-4pm), Sun Oct 13<sup>th</sup> (9am-2pm)

Consignment Registration & Drop Off Days/Hours: Sat Oct 5<sup>th</sup> (1pm – 4pm); Sun Oct 6<sup>th</sup> (10am - 1pm) Thurs Oct 10<sup>th</sup> (12pm – 6pm); Fri Oct 11<sup>th</sup> (10am – 8pm); Sat Oct 12<sup>th</sup> (9am – 12pm)

## **Online Consignment Instructions**

KSC now has a new, simple system to easily pre-register your consignment items online and see in real time what items have sold or not sold. (Consignor receives 75% of sales and 25% goes to the KSC Scholarship Fund.)

To pre-register your items online, you must request a consignor access invitation. Please send your request to gail@killingtonskiclub.com and include your full name, mailing address, phone number and email. You will receive an email invitation with credentials to log into your *Consignor Access*. (*Be sure to bookmark the login link and save your consignor ID # and password. Email any questions gail@killingtonskiclub.com*).

**Once logged in,** click the **"Item Entry" button** in the Navigation Bar on the left, then click the blue **"Add" button** in the upper right.

## <u>IMPORTANT</u>: Follow the step-by-step instructions below when entering items. *Note: Sunday low prices may be entered in the Extra Information box.*

- Name = *Include: Brand of Item (i.e.: Nordica/Obermeyer/Scott) and concise description of the item.* (examples: Nordica Men's Ski Boot, Obermeyer Ladies Ski Parka, NorthFace Men's Jacket)
- Quantity = Leave at 1 (one), if you have identical items add each separately using the copy & save button at the bottom.
- Price = whole numbers (no cents)
- Extra Information = only use to enter a low Sunday price (will not show up on item's label)
- UPCs = Leave Blank
- Category = choose from dropdown list the category that best describes your item type
- Brand = Leave Blank. You MUST Add "The Brand" In the NAME Box (see first bullet point)
- Color = please fill in
- Size = please fill in
- Used Box = Leave Checked
- Do Not Discount Box = Leave Unchecked
- Click on <u>"Save & Add Another</u>" to add more items. Click "Save & Close" when all items have been added. You can then review your items and make any changes (double click on item name) or delete items from this screen. <u>Lastly, click on the green "Submit" button</u> in the upper right-hand corner to submit your items. To <u>edit/change items after submitted</u>, log back into your account, click "ITEM" tab, double click on "SKU", then save changes.

Your item labels will be printed for you when you drop off your items (refer to dates & times listed above)

We do not accept the following items:

- TORN, FADED, OLD, OR STAINED CLOTHES (NO STREET CLOTHES)
- LONG STRAIGHT SKIS (NON-DIN BINDINGS)
- SKI BOOTS WITH WORN HEEL AND TOES
- NO ITEMS UNDER \$5
- NO USED ACCESSORY ITEMS (i.e., gloves, goggles, long underwear, hats, helmets, etc.)